ALLIANZ.HU

# MY ALLIANZ TOKEN KÖZVETETT ÜGYFÉL-ÁTVILÁGÍTÁS

2020. ÁPRILIS 30.

Felhasználói leírás

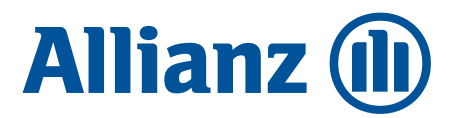

AHE-43299

# **TARTALOM**

| My Allianz Token ügyfél-átvilágítási folyamat                |  |  |  |
|--------------------------------------------------------------|--|--|--|
| 1. Mi az a My Allianz Token?                                 |  |  |  |
| Mire használható?3                                           |  |  |  |
| 2. Első lépések: Hogyan telepítsem az alkalmazást? 3         |  |  |  |
| 3. Nyitóoldal: Milyen funkciók érhetőek el? 4                |  |  |  |
| Ügyfél-átvilágítás gomb4                                     |  |  |  |
| Aláírás gomb                                                 |  |  |  |
| Ügyfélportál4                                                |  |  |  |
| Értesítések4                                                 |  |  |  |
| 4. Ügyfél-átvilágítás                                        |  |  |  |
| Nyilatkozatok5                                               |  |  |  |
| Okmányfotók és arckép készítése 5                            |  |  |  |
| Arckép készítése7                                            |  |  |  |
| Adatellenőrzési képernyő, adatok jóváhagyása és<br>beküldése |  |  |  |
| 5. Aláírandó dokumentumok 8                                  |  |  |  |

# MY ALLIANZ TOKEN ÜGYFÉL-ÁTVILÁGÍTÁSI FOLYAMAT

## 1. MI AZ A MY ALLIANZ TOKEN?

A My Allianz Token az Allianz Hungária Zrt. hivatalos alkalmazása ügyfelei számára.

A pénzmosás és a terrorizmus finanszírozása megelőzéséről és megakadályozásáról szóló 2017. évi LIII. törvény által előírt ügyfél-átvilágításra a 26/2020. (VIII. 25.) MNB rendelet által meghatározott feltételek szerint, a rendelet előírásainak megfelelően kiépített és üzemeltetett, auditált, elektronikus, zárt és biztonságos rendszeren keresztül, közvetett ügyfélátvilágításra is lehetőséget biztosítunk az alkalmazáson keresztül.

Az alkalmazás lehetővé teszi az Ügyfelek személyes megjelenés nélküli ügyfél-átvilágítását (azonosítását és a személyazonosság igazoló ellenőrzését), a szükséges jognyilatkozatok megtételét és biztonságos tárolását, valamint a tárolt adatok visszakereshetőségét és ellenőrzését (továbbiakban: ügyfél-átvilágítás).

## Mire használható?

Az életbiztosításokhoz kapcsolódó ügyintézés esetén, személyes adatok változása vagy szolgáltatási igények benyújtása esetén ügyfél-átvilágításra van szükség, amely jelenleg mind a biztosító, mind az ügyfél oldaláról személyes találkozás keretében kerül lefolytatásra. A My Allianz Token alkalmazás használatával ez a folyamat gyors, könnyen érthető és követhető, valamint teljesen digitálissá válik, személyes találkozó nélkül.

Az ügyfél-átvilágítás mellett az alkalmazás egyszerűsített Ügyfélportál regisztrációt és belépést biztosít. A későbbiekben további funkciókkal bővülhet az alkalmazás.

A My Allianz Token felhasználási feltételeit, a részletes szabályokat a honlapunk Dokumentumtár oldaláról letölthető Ügyféltájékoztató és felhasználási feltételek a közvetett ügyfél-átvilágításhoz című dokumentumban találja: https://www.allianz.hu/hu\_HU/lakossagi/dokumentumtar.html#myallianztokendoc

## 2. ELSŐ LÉPÉSEK: HOGYAN TELEPÍTSEM AZ ALKALMAZÁST?

Az alkalmazást az – életbiztosítási szerződésének kötésekor megadott és így rendszereinkben regisztrált – e-mail címére kapott küldeményben szereplő gombokra kattintva tudja letölteni android vagy iOS típusú telefonjára.

### Az e-mail levél tárgya: "My Allianz Token ügyfél-átvilágítás".

A letöltés során kérjük, adja meg a szükséges engedélyeket, hogy az alkalmazás ikonja felkerüljön a kezdőképernyőre.

Az alkalmazás futtatásához, az Ön ügyletéhez kapcsolódó feladatok elvégzéséhez személyes kódot generálunk, amit szintén a fenti e-mail tartalmaz (**egyedi azonosító**). Az alkalmazás telepítése utáni első képernyőn szükséges rögzítenie ezt az azonosítót.

Az alkalmazás feloldásához egy tetszőleges négy jegyű belépési kód (PIN kód) megadása szükséges. Kérjük, jegyezze meg a kódot, mert később ezzel tud majd belépni. A PIN kód az illetéktelen felhasználóktól védi az alkalmazást, a bankkártya vagy mobiltelefonhoz tartozó PIN kódokhoz hasonlóan.

Amennyiben egyszerűsíteni szeretné az alkalmazásba való belépést, a biztonsági beállításokban engedélyt adhat, hogy a jelszó automatikusan beírásra kerüljön a telefon biztonsági kulcsának (pl. ujjlenyomat, FaceID) használatával. Ezt a funkciót – **a készüléke beállítások menüpontja alatt** – bármikor kikapcsolhatja. A telefonon tárolt biztonsági kulcsokat az Allianz Hungária Zrt. nem kezeli, azokhoz nem fér hozzá, harmadik félnek nem ad hozzáférést, azokat a mobileszköze kezeli.

#### Allianz (II)

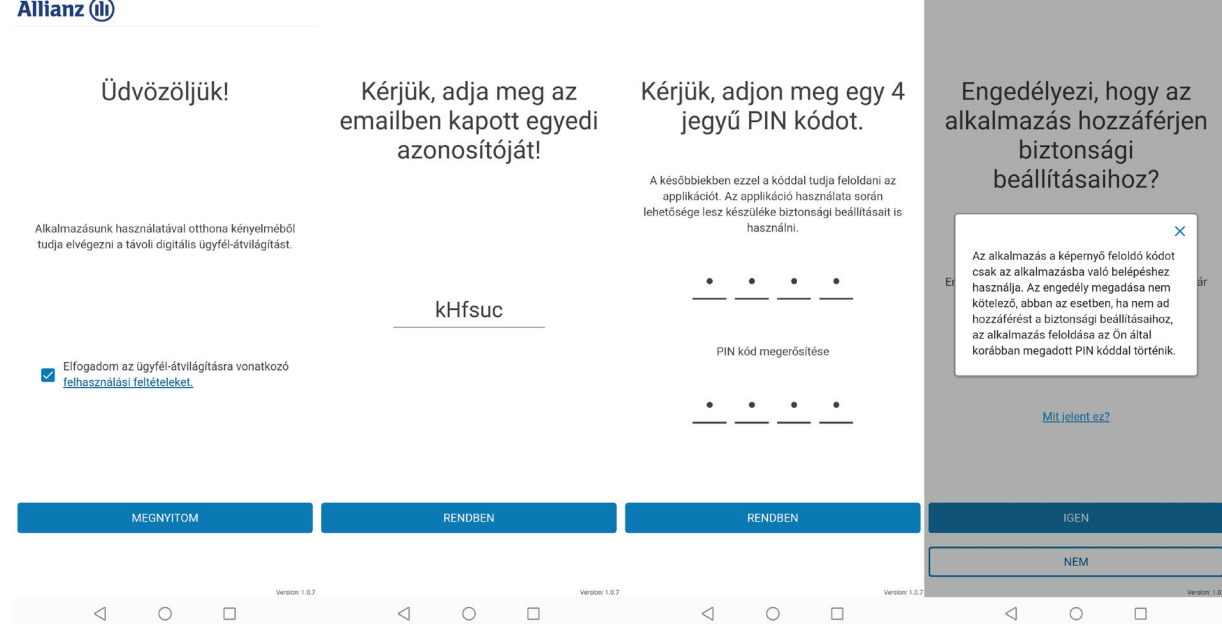

## 3. NYITÓOLDAL: MILYEN FUNKCIÓK ÉRHETŐEK EL?

A képernyőn az alábbi funkciógombokat találja. Amennyiben valamely funkciógomb halványított, abban az esetben ez a funkció (még) nem elérhető az Ön számára.

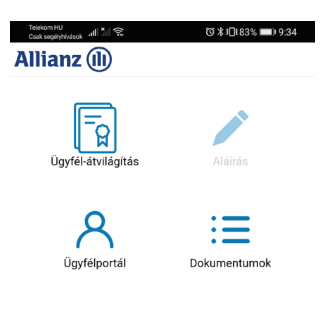

## Ügyfél-átvilágítás gomb

Az ügyfél-átvilágítási folyamat indításához és elvégzéséhez ezt a gombot kell megnyomnia, mely átirányítja Önt az ügyfél-átvilágítási felületre.

TO 🛠 🗖 183% 🔲 1

Amennyiben az ügyfél-átvilágítás során Önnek nincs teendője, a funkciógomb nem elérhető.

### Aláírás gomb

Bizonyos ügyletekhez kialakítottuk ügyfeleink számára a minősített digitális aláírási lehetőséget. Amennyiben az ügyintézéshez adott dokumentum aláírására van szükség, ezt az aláírást megteheti az alkalmazásunkban. Amennyiben aláírandó dokumentuma van, arról e-mail értesítést küldünk és az alkalmazásban is elérhetővé válik ez a gomb. Mind az értesítőben található gomb, mind az alkalmazáson belüli "Aláírás" gomb megnyomásával átirányítjuk a hiteles aláírást végző felületre (Namirial eSAW szolgáltatás), ahol egyszerűen, a rendszer által küldött SMS kóddal tudja hitelesíteni dokumentumát.

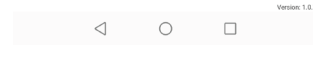

#### Az e-mail levél feladója: "eSignAnyWhere <noreply@signanywhere.com>"

## Ügyfélportál

Az ügyfélportál gomb megnyomásával Ön egyszerűsített módon tud belépni saját Allianz-os fiókjába. Amennyiben még nem regisztrált, az alkalmazásból egyszerűsített regisztrációt biztosítunk.

## Értesítések

AHE-43299

Az alkalmazás a telepítést követően értesítéseket küld, amennyiben teendője van folyamatban lévő életbiztosítási ajánlata vagy társaságunknál kötött életbiztosítási szerződése kapcsán. Az üzenetre kattintva beléphet az alkalmazásba és ellenőrizheti, kezelheti teendőit (pl. ügyfél-átvilágítás elvégzése, dokumentum aláírása).

Amennyiben Ön rendelkezik My Allianz Token applikációval, akkor Ügyfélportálos ügyeihez biztonsági kódját a My Allianz Token alkalmazásban kapja meg. Ezt a kódot tudja használni megerősítésként az ügyfélportálos tranzakcióihoz.

## 4. ÜGYFÉL-ÁTVILÁGÍTÁS

Az alkalmazásban az "Ügyfél-átvilágítás" gombra kattintva indítható a folyamat.

A következő képernyő a fő funkció blokkokat / elemeket tartalmazza:

## Nyilatkozatok

A nyilatkozati kérdések esetén, a törvényi előírásoknak megfelelő, kiegészítő információkat a "Mit jelent ez?" gombra kattintva érheti el.

Azon nyilatkozati válaszok esetén, melyek az ügyfél-átvilágítási folyamat megszakítását eredményeznék, megerősítő kérdést jelenítünk meg felugró ablakban. Megerősítés esetén az ügyfél-átvilágítást csak hagyományos, személyes megjelenéssel tudjuk elvégezni. Alkalmazásunkban tájékozódhat az ügyfél-kapcsolati pontjainkról.

| Telskom HU<br>Coak sogetydwiseek and till 😪 🛛 🎖 🕻 10183% 📖) 9:34                                                                                                    | Telskom HU<br>Coak segelyhividsek 🛋 📶 😤 🔞 🏷 10(83% 📼): 9:35                                                        | Telekom HJ<br>Coak segelyblväsek util 111 奈 Ծ≵IQ183% ■0 9:34                                                                                                    | Telekom HU<br>Ceak segétyűvások, utll ≛ill 奈 ७४ kD(183% ■) 9:35                                                                                                    |
|----------------------------------------------------------------------------------------------------|----------------------------------------------------------------------------------------------------|----------------------------------------------------------------------------------------------------|----------------------------------------------------------------------------------------------------|
| 🏠 🗅 mat.allianz.hu 🔹 🕄                                                                                                    | ↑                                                                                                    | 🏠 🗎 mat.allianz.hu 🔹 🕄                                                                                                    | ↑                                                                                                    |
| Allianz 🕕                                                                                                    | Allianz 🕕                                                                                                    | Allianz 🕕                                                                                                    | Allianz 🕕                                                                                                    |
| 1/3: Nyilatkozatok elfogadása<br>Hozzájárul az ügyfél-átvilágítás<br>elvégzéséhez, ennek keretében<br>igazolványairól másolat<br>készítéséhez és ezen iratok<br>kezeléséhez? | 1/3: Nyllatkozatok elfogadása<br>Ön kizárólag magyar adóügyi<br>illetőséggel rendelkezik?<br><u>Mit jelent ez?</u> | X<br>Külföldi adóilletőséget<br>befolyásoló tényező lehet<br>főként, ha az Ön állandó<br>lakhelye/tartózkodási helye, a<br>létérdek központja<br>(jövedelemszerzés,<br>munkavégzés-vállalkozás<br>helye) nem Magyarországon<br>van, állampolgársága nem<br>magyar.<br>Tájékoztató a magyar<br>adóügyi illetőség<br>meghatározásához | 1/3: Nyilatkozatok elfogadása<br>Ön kiemelt közszereplő, vagy<br>kiemelt közszereplő közeli<br>hozzátartozója, vagy kiemelt<br>közszereplővel közeli kapcsolatban<br>álló személy?<br><u>Mit jelent ez?</u> |
| IGEN                                                                                                    | IGEN                                                                                                    | IGEN                                                                                                    | IGEN                                                                                                    |
|                                                                                                    |                                                                                                    |                                                                                                    |                                                                                                    |

### Okmányfotók és arckép készítése

Az ügyfél-átvilágítási folyamat a következő okmányokkal végezhető el:

- Magyar, kártya formátumú személyi igazolvány és hozzá a lakcímkártya
- Magyar, kártya formátumú vezetői engedély és hozzá a lakcímkártya
- Magyar útlevél és hozzá a lakcímkártya

A fenti okmányok mellé minden esetben kérjük előkészíteni az adóigazolványt is, melyről fénykép nem készül, de a folyamat során szükséges lesz az adószám megadása is.

Amennyiben a fenti okmányok közül egyik sem áll rendelkezésre, úgy az ügyfél-átvilágítást csak hagyományos, személyes megjelenéssel tudjuk elvégezni. Alkalmazásunkban tájékozódhat az ügyfélkapcsolati pontjainkról.

Az okmányok fotózásához kérjük, készülékét forgassa vízszintes helyzetbe és a megfelelő képminőség érdekében figyeljen a kép élességére.

Az okmányok szkennelésének sikerességéről / sikertelenségéről az alkalmazás minden esetben ad visszajelzést és többszöri próbálkozás is lehetséges. A 2. próbálkozás után felugrik egy megerősítő képernyő, ebben az esetben az ÚJRA gomb megnyomásával megkísérelhető egy újabb fotó beküldése, vagy a MÉGSE gomb megnyomásával az előzőleg készített fotó beküldését van lehetőség megerősíteni és ezzel a folyamatban tovább lépni.

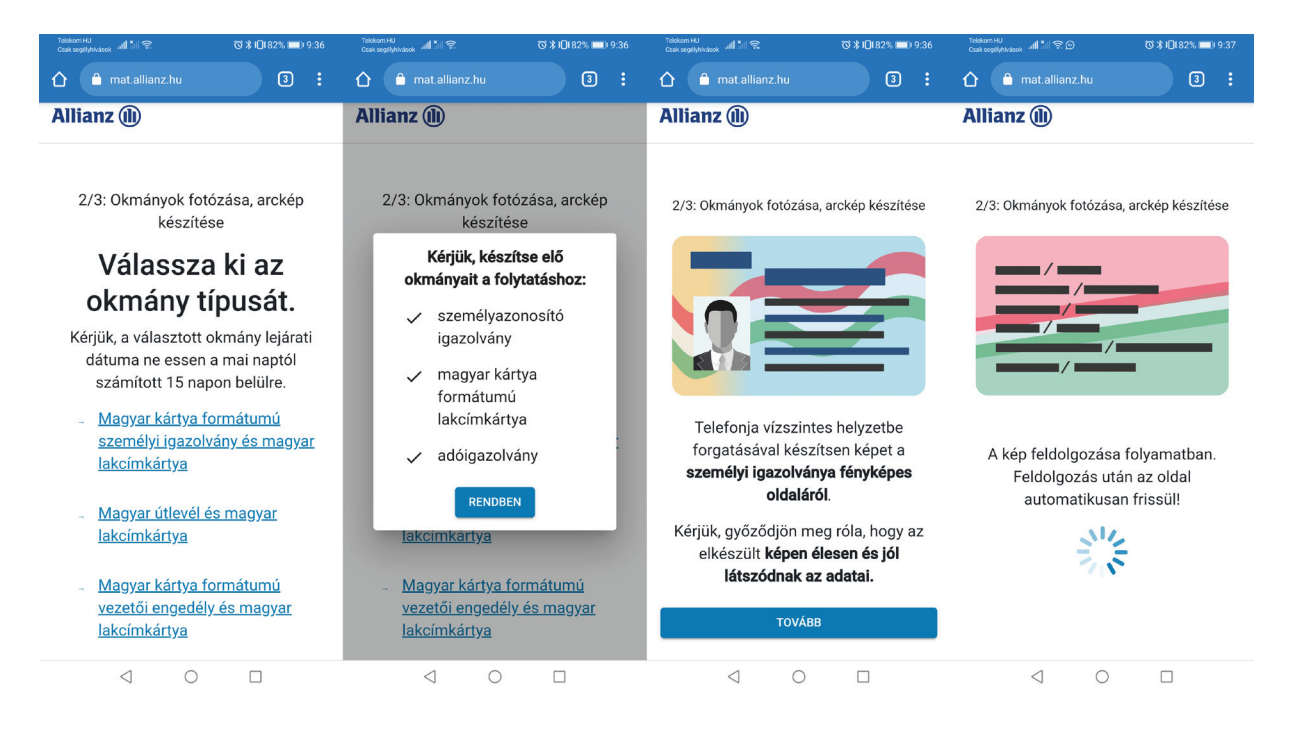

A sikertelen beolvasás a fentiekben azt jelenti, hogy az adatok az okmányról nem, vagy nem teljes körűen kerültek felolvasásra, azok megadására / pótlására / javítására az adatellenőrzési képernyőn lesz lehetőség.

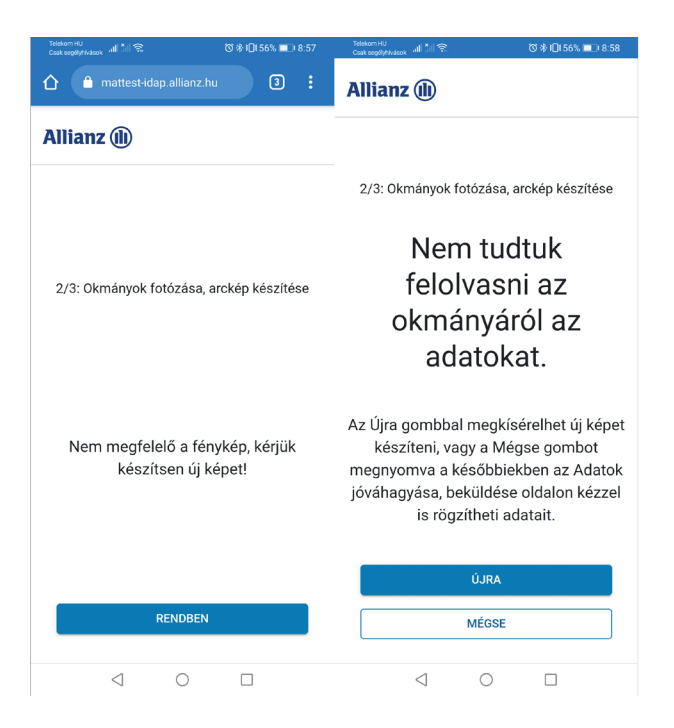

## Arckép készítése

A megfelelő arckép készítéséhez a képernyőn rövid tájékoztatást és vizuális segédletet szerepeltetünk. Megkérjük, hogy az önarckép készítésekor a képernyőn szerepeltetett számot mutassa fel egyik kezével.

A megfelelő képminőség érdekében, kérjük, hogy kövesse a tájékoztatóban foglaltakat.

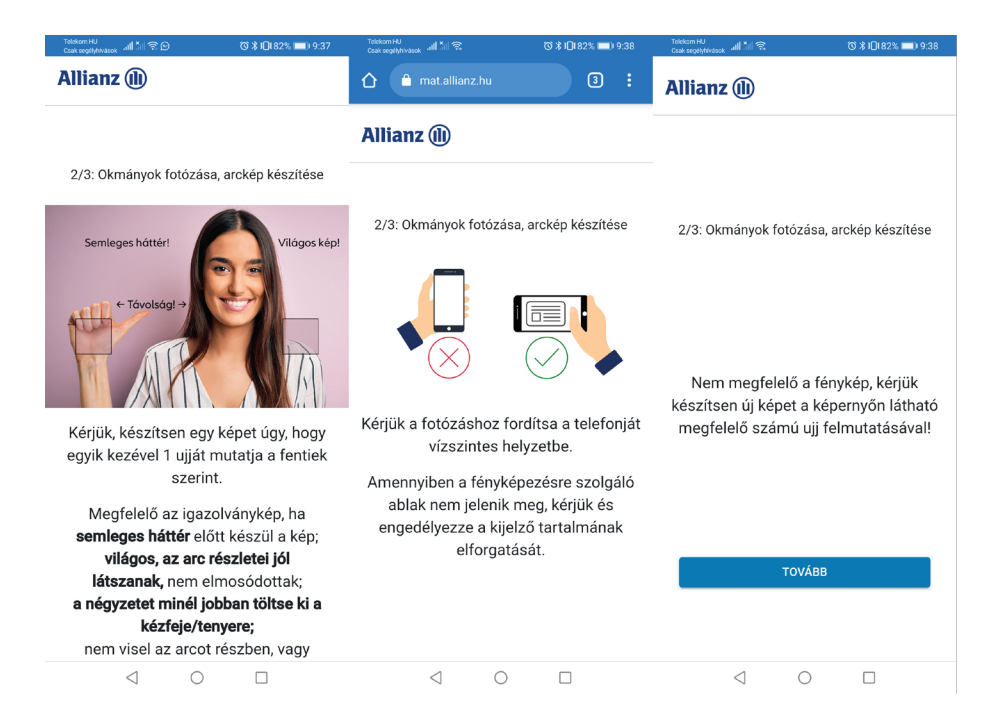

## Adatellenőrzési képernyő, adatok jóváhagyása és beküldése

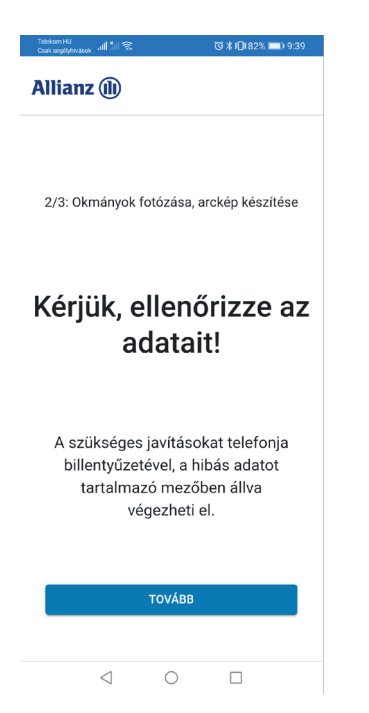

Az alkalmazás által sikeresen beolvasott adatok az adatellenőrzési képernyő adott mezőibe automatikusan betöltésre kerülnek.

A képernyőn szereplő minden mező (az emelet / ajtó kivételével) kötelezően kitöltendő / lenyíló listából kiválasztandó. Amennyiben valamelyik adat nem, vagy hiányosan kerülne beküldésre, az alkalmazás piros hibaüzenettel jelez az adott adatmezőnél.

Kérjük, a beküldést megelőzően figyelmesen tekintse át az adatait és szükség szerint egészítse / javítsa ki azokat, figyelve az ékezetekre is.

Az adatok ellenőrzését és beküldését követő képernyőn a mobiltelefonszáma hitelesítésére kerül sor.

Felhívjuk figyelmét, hogy a beküldés gombra kattintva, és az SMS kód általi hitelesítést követően az adatok automatikusan átkerülnek a biztosítóhoz, azok megváltoztatására az alkalmazáson belül nem lesz lehetősége.

# 5. ALÁÍRANDÓ DOKUMENTUMOK

A záró képernyőn az ügyfél-átvilágítás során rögzített adatok beküldésére vonatkozó sikeres, vagy sikertelen üzenetet adja vissza az alkalmazás.

Sikertelen adatbeküldés esetén, kérjük, vegye fel a kapcsolatot üzletkötőjével vagy hívja telefonos ügyfélszolgálatunkat a képernyőn megadott telefonszámok egyikén.

Sikeres adatbeküldés esetén adatainak kiértékelésére kerül sor. A kiértékelés alapján, amennyiben minden adat és fotó rendben rendelkezésre áll, az Allianz Hungária Zrt. legkésőbb 48 órán belül e-mailben küld értesítést, hogy az alkalmazásban megadott válaszok/nyilatkozatok alapján a nyilatkozati dokumentum aláírása szükséges az ügyfél-átvilágítási folyamat sikeres befejezéséhez.

#### Az e-mail levél feladója: eSignAnyWhere noreply@signanywhere.com

#### Az e-mail levél tárgya: Kérjük, írja alá a mellékelt borítékot

Amennyiben élet ajánlati (szerződéskötési) folyamatban történik az ügyfél-átvilágítás, akkor az ajánlatot is szükséges ugyanolyan digitális aláírással aláírni.

Kérjük, az ajánlat aláírását megelőzően tekintse át a biztosító által korábban megküldött szerződési feltételeket és fogadja el az aláírandó dokumentumok hitelesítéséhez.

A dokumentumok aláírása digitális minősített (hitelesített) aláírással történik, amelyhez a biztosító által megbízott külső szolgáltató, a Namirial GmbH az adott ügyletre vonatkozó egyszeri tanúsítványt állít ki. A tanúsítvány és a minősített aláíráshoz kapcsolódó szerződési feltételeket tartalmazó dokumentum az aláíró oldalon lesz elérhető (https://allianz-cee. signanywhere.com/).

Élet ajánlati folyamatban indított ügyfél-átvilágítás esetén a folyamat az iratoknak az Ön (és az adott szerződésben érintett partnerek – főbiztosított, kockázati biztosítottak) általi elektronikus aláírásával fejeződik be. Az aláírt dokumentum, illetve a kapcsolódó technikai dokumentum (mely az aláírás technikai részleteit és adatait tartalmazza) a felületről válik letölthetővé.

Allianz Hungária Zrt.